## NETIS検索方法(公開版) 目 次

| 新技術の検索方法(技術名称・NETIS登録番号)    | 1ページ           |
|-----------------------------|----------------|
| 新技術の検索方法(詳細な条件で技術を検索)       | 2 ページ          |
| 検索結果一覧                      | 3 ページ          |
| 各技術の詳細情報[概要]                | 4 ページ          |
| 各技術の詳細情報[従来技術との比較]          | 5 ページ          |
| 各技術の詳細情報[評価情報]              | 6-8 ページ        |
| 有用な新技術一覧、掲載期間終了技術(AG・VG)リスト | 9 ページ          |
| 各種NETISサイトの統合               | 10 ページ         |
| マニュアル/FAQ                   | 11 ページ         |
| 国十交通省                       | 中国地方整備局 中国技術事務 |

# 新技術の検索方法(技術名称・NETIS登録番号)1

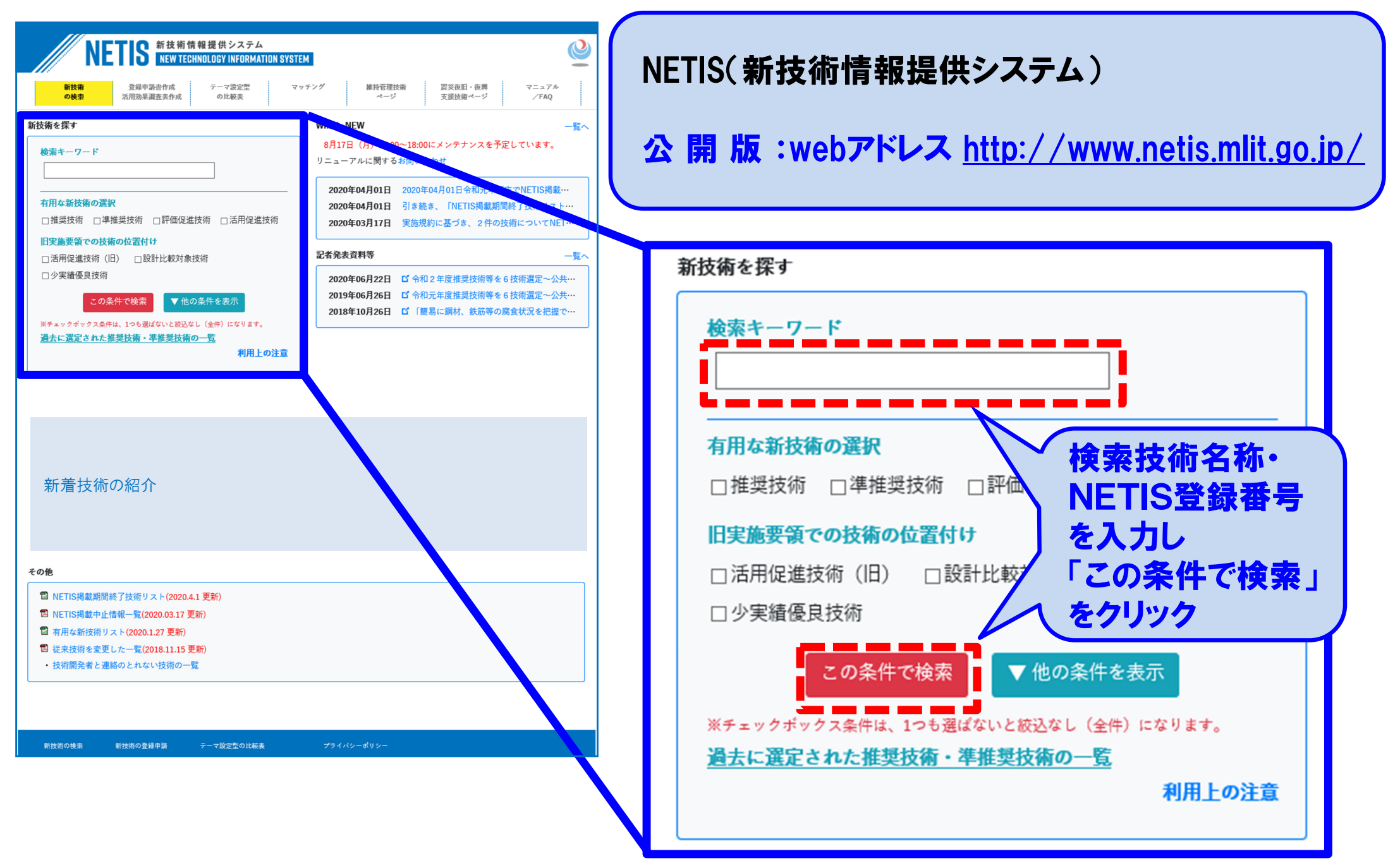

# 新技術の検索方法(詳細な条件で技術を検索)

2

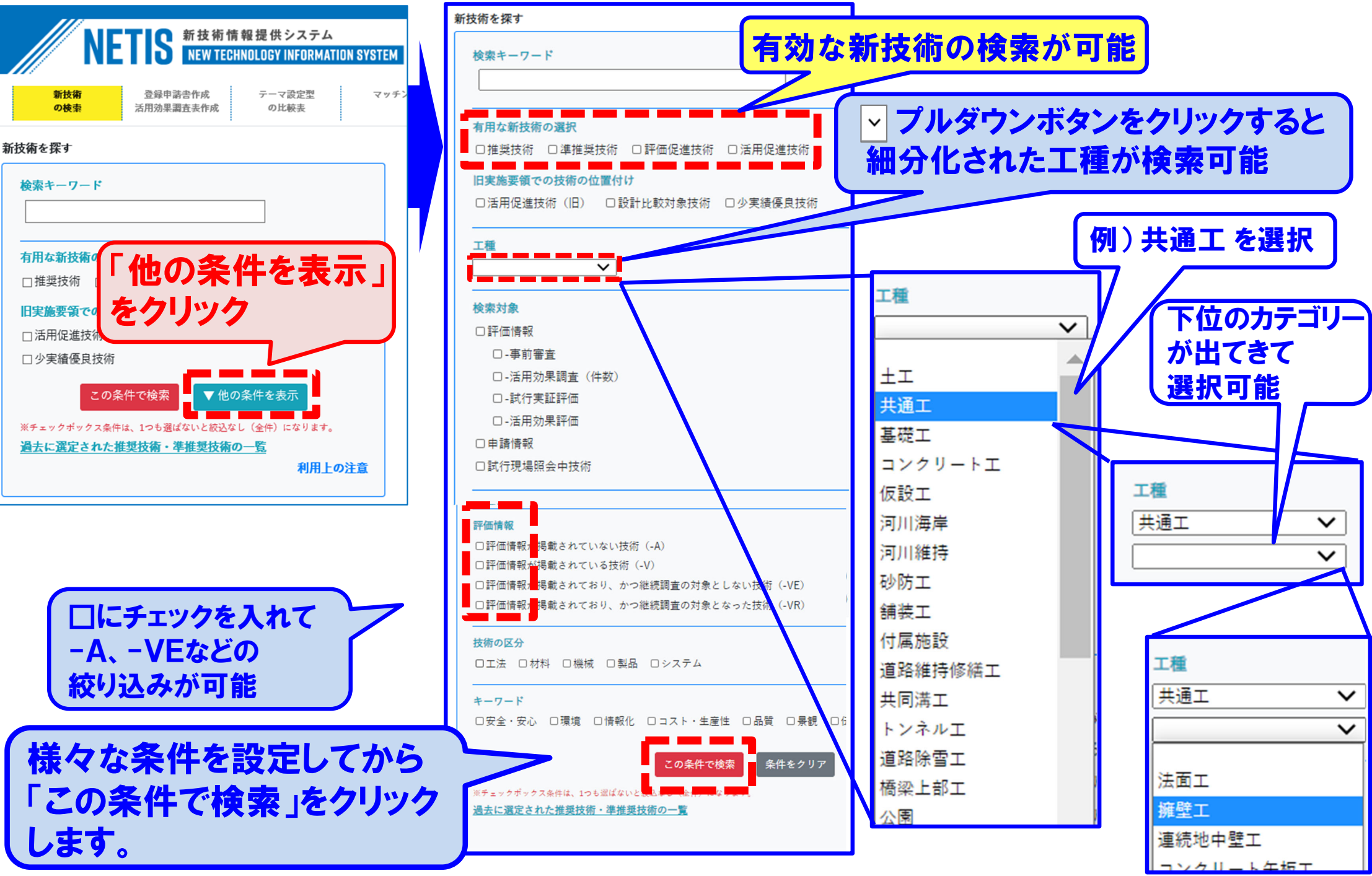

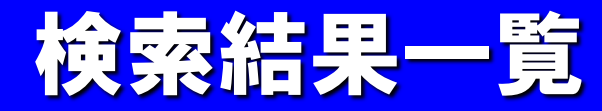

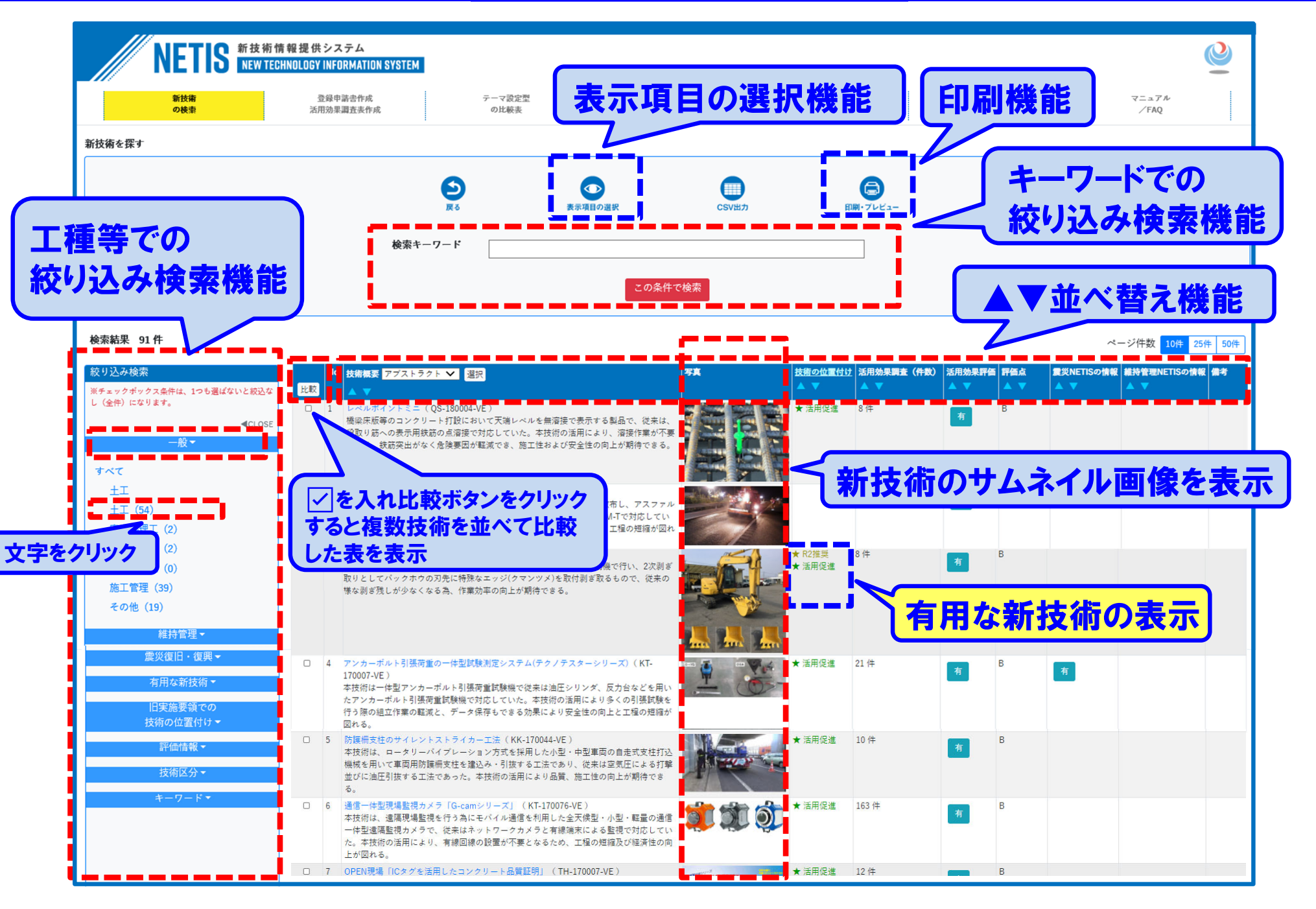

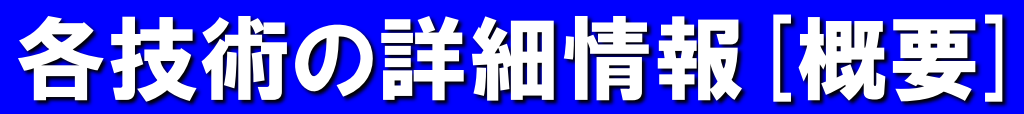

|                                                      | 网女武明月報                                                                                                    |                                                                                                    |  |
|------------------------------------------------------|----------------------------------------------------------------------------------------------------|----------------------------------------------------------------------------------------------------|--|
|                                                      | <u>NETIS登録番号</u>                                                                                                    | QS-170005-VE                                                                                                    |  |
|                                                      | 技術名称                                                                                                    | 7~>>yx                                                                                                    |  |
|                                                      | <u>事後評価</u>                                                                                                    | 事後評価済み技術 (2020/03/19) <b>技術名称</b>                                                                                                    |  |
|                                                      | 受賞等                                                                                                    | 建設技術審查証明※                                                                                                    |  |
|                                                      | 事前審査・事後評価                                                                                                    | 試行実証評価 <u>活用効果評価</u>                                                                                                    |  |
|                                                      | <u>技術の位置付け</u><br><u>(有用な新技術)</u>                                                                                                    | 推奨技術     令和2年度選定     2020/06/22 ~       準推奨技術        評価促進技術        活用促進技術        今和元年度選定     2020/03/19 ~                                                                                                    |  |
| 概要タブ                                                 | 旧実施要領における<br>技術の位置付け                                                                                                    | 活用促進技術(ID)<br>設計比較対象技術<br>少実績優良技術                                                                                                    |  |
|                                                      | 活用効果調査入力様式                                                                                                    | -VE)<br>活用効果調査は不要です。(フィールド提供型、テーマ設定型で活用する場合を除く。)                                                                                                    |  |
| 概要                                                   | 適用期間等       「A」から「VE」付与       令和2年3月19日~       活用促進技術       令和2年3月19日~       推奨技術       令和2年6月22日~         概要       従来技術       特許・       単価・       問合せ先・       詳細説明         との比較       審査証明       施工方法       その他       資料          副置       橋面舗装2次切削ッース |                                                                                                    |  |
|                                                      | 分類1     道路維持修繕工       分類2        分類3        分類4        分類5                                                                                                    | - 踏画切削工 - 路画切削工 - 路画切削工 - 路画切削工 - 路画切削工 - 路画切削工 - 路画切削工 - 路画切削工 - 路画切削工 - 路画切削工 - 路画切削工 - 路画切削工 - 路画切削工 - 路画切削工 - 路画切削工 - 路画切削工 - 路画切削工 - 路画切削工 - 路画切削工 - 路画切削工 - 路画切削工 - 路画切削工 - 路画切削工 - 路画切削工 - 路画切削工 - 路画切削工 - 路画切削工 - 路画切削工 - 路画切削工 - 路画切削工 - 路画切削工 - 路画切削工 - 路画切削工 - 路画切削工 - 路画切削工 - 日本 - 日本 - 日本 - 日本 - 日本 - 日本 - 日本 - 日 |  |
| 概要                                                   | 区分機械                                                                                                    |                                                                                                    |  |
| <ol> <li>①何(<br/>橋面舎<br/>技術*</li> <li>⑦従:</li> </ol> | について何をする技術なのか?<br>舗装を切削する際、1次剥ぎ取りを<br>である。<br>来はどのような技術で対応1 ていた                                                                                                    | 行い、コンクリート床板までの2次剥ぎ取りを行う                                                                                                    |  |
| <ul> <li>③公当<br/>橋梁台</li> </ul>                      | を装着したパックホウ+人力剥離作<br>共工事のどこに適用できるのか?<br>舗装版切削工                                                                                                    |                                                                                                    |  |

# 各技術の詳細情報[従来技術との比較]

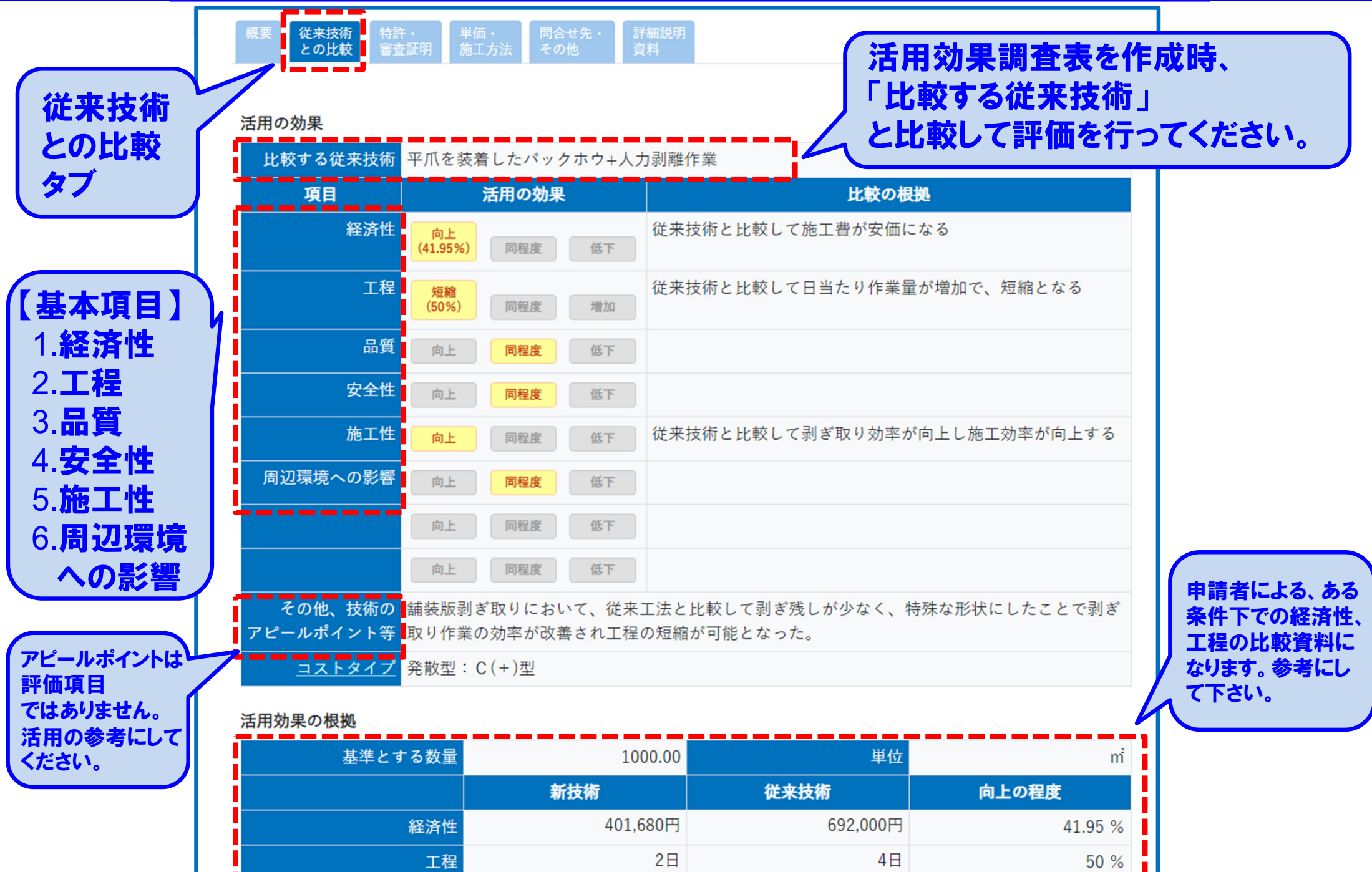

6

備考

なし

法的联查

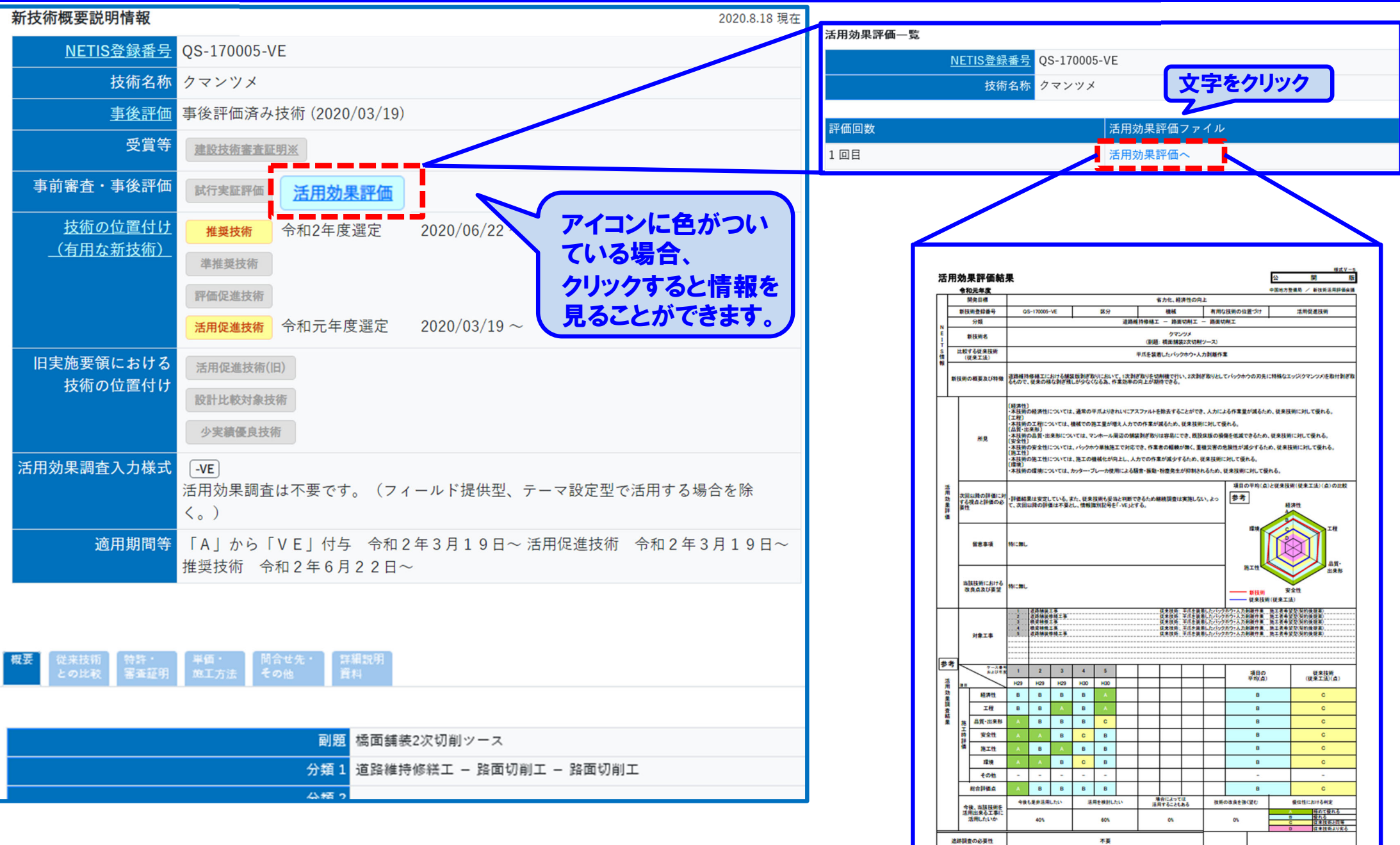

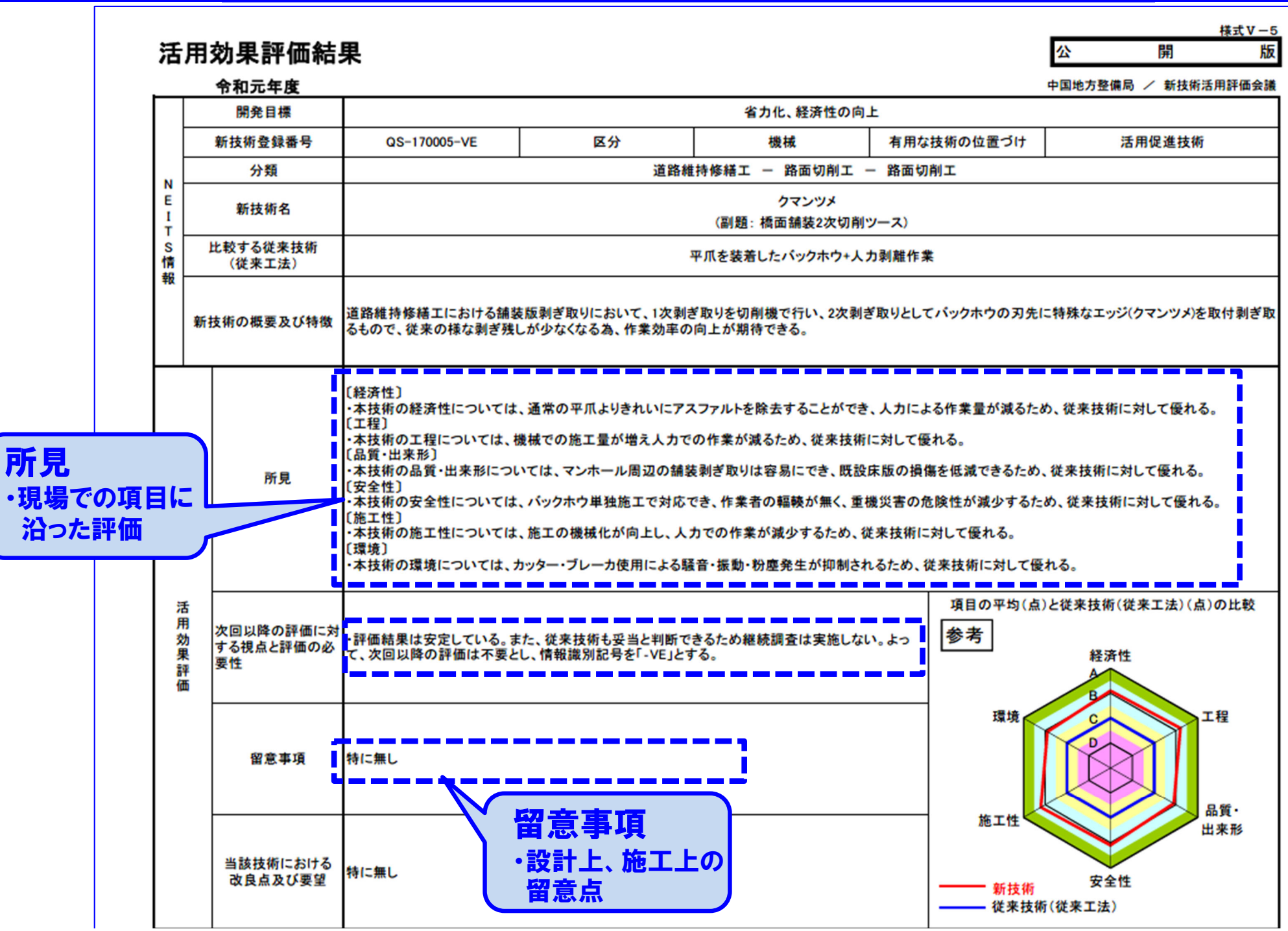

## 各技術の詳細情報[評価情報-3]

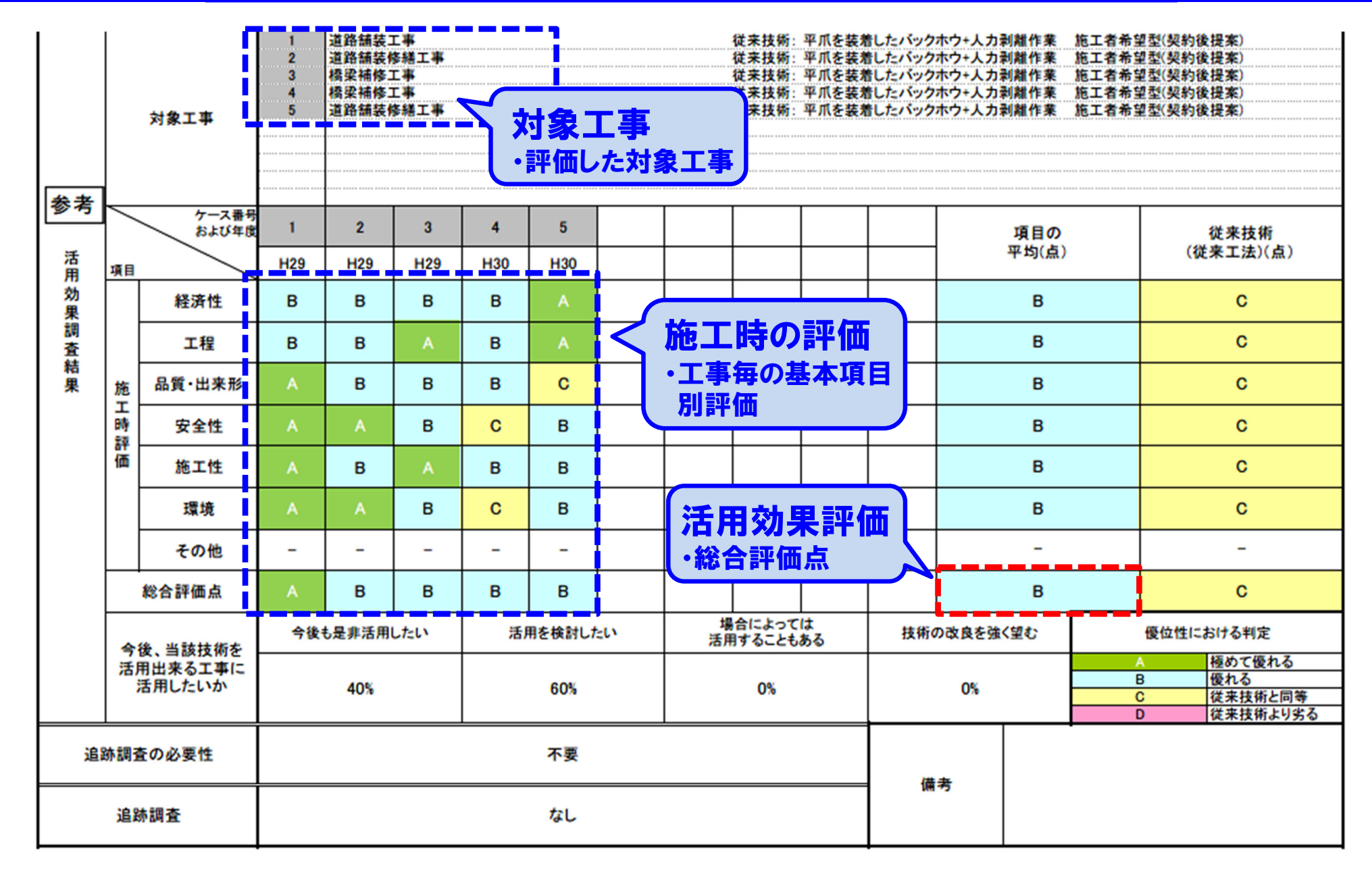

### 有用な新技術一覧、掲載期間終了技術(AG·VG)リスト

9

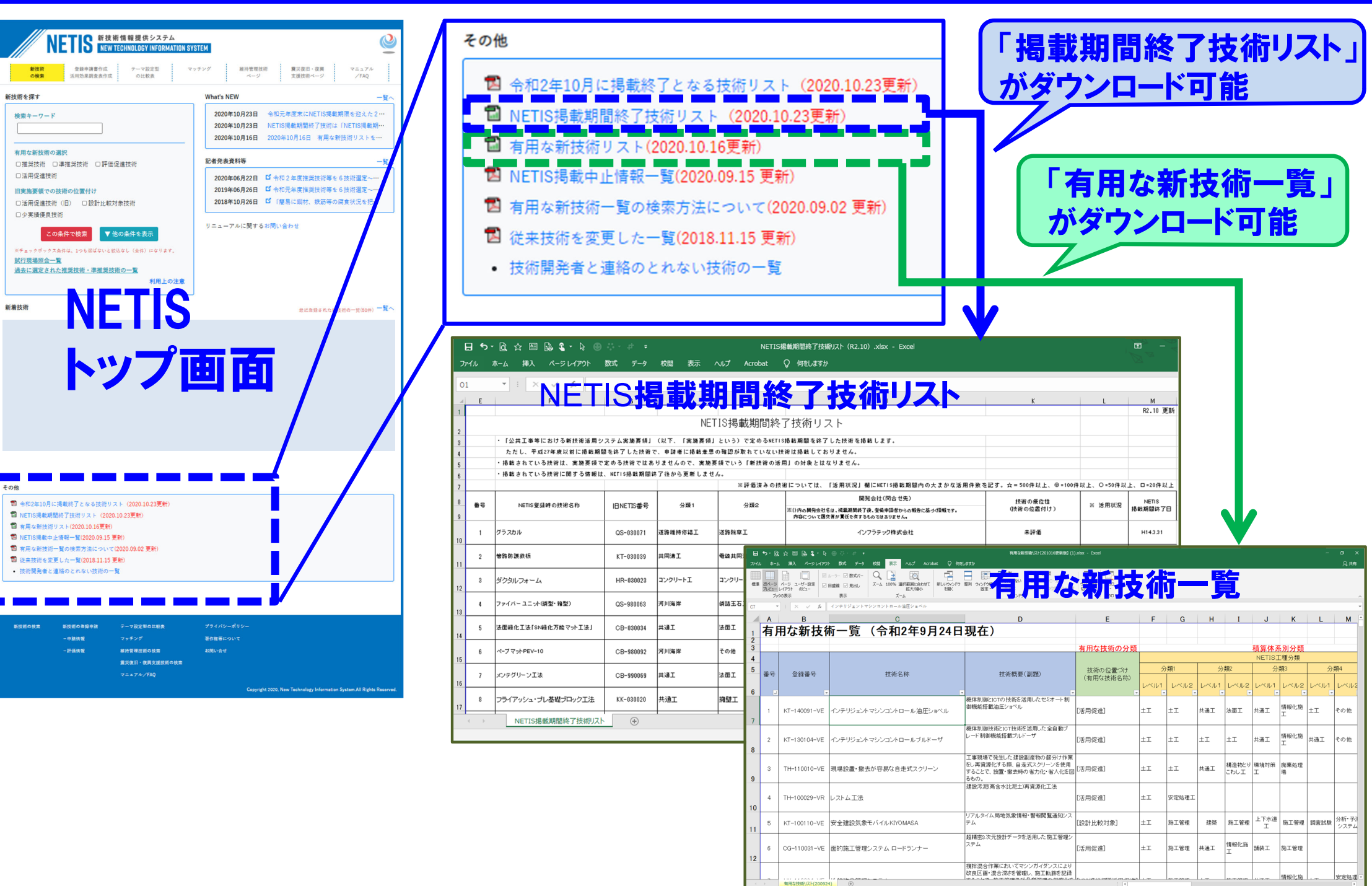

## 各種NETISサイトの統合

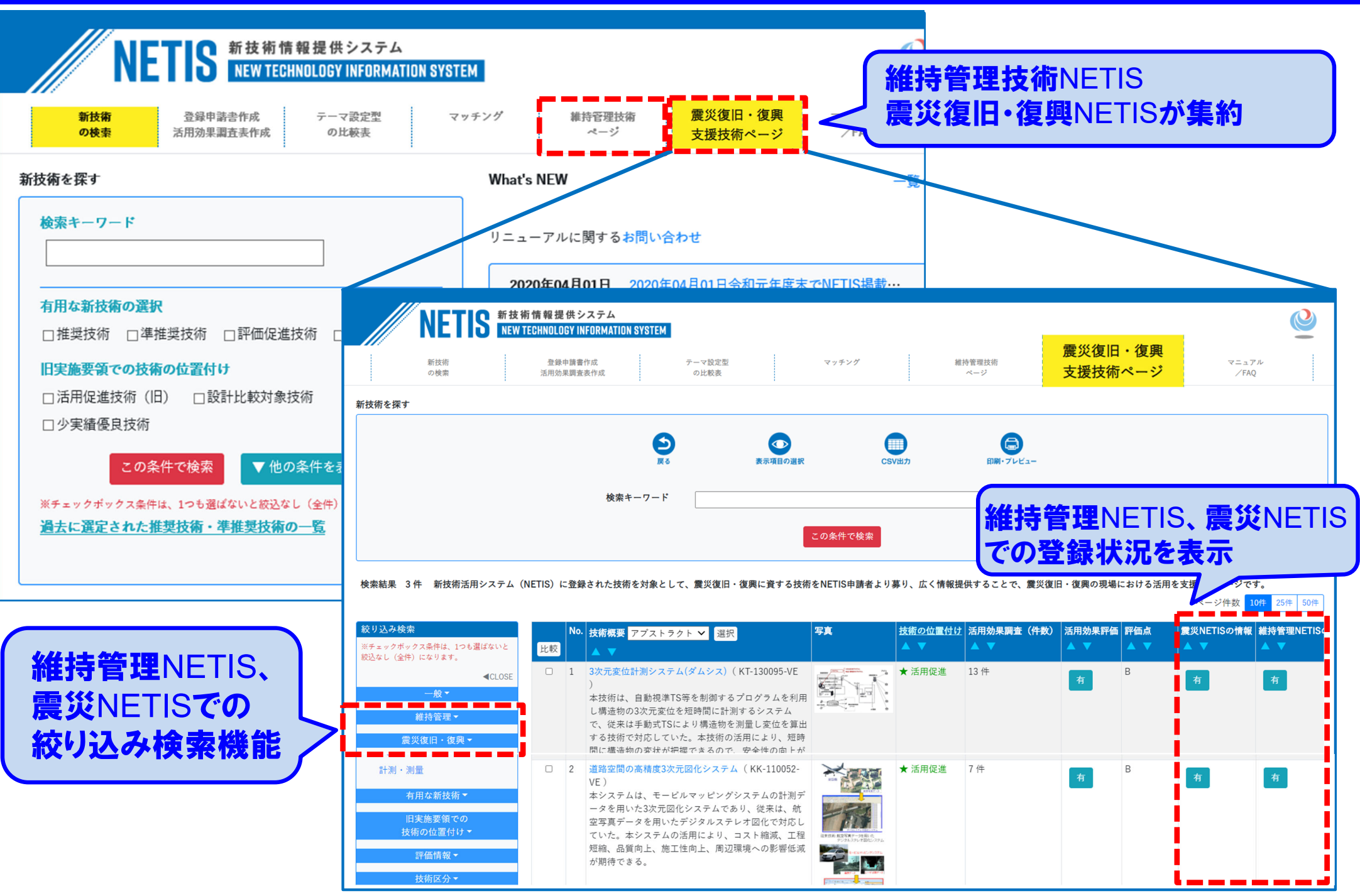

#### マニュアル/FAQ

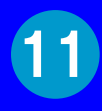

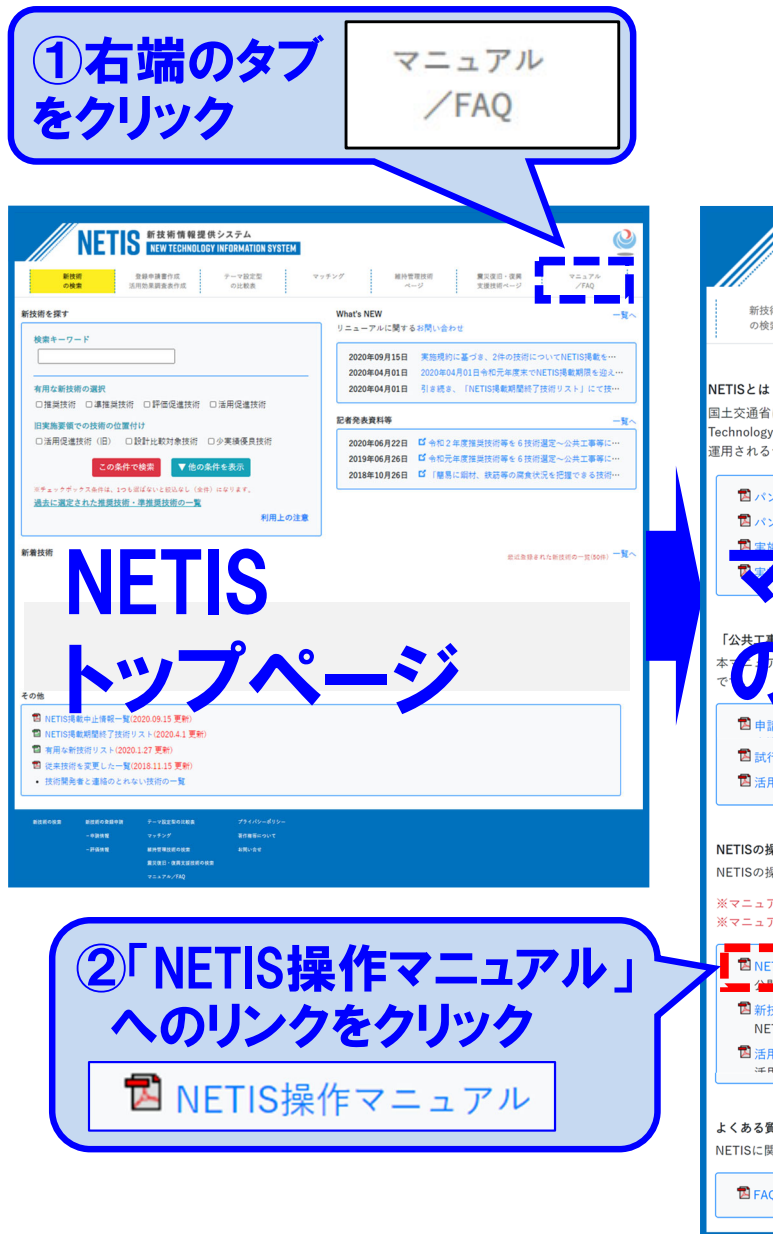

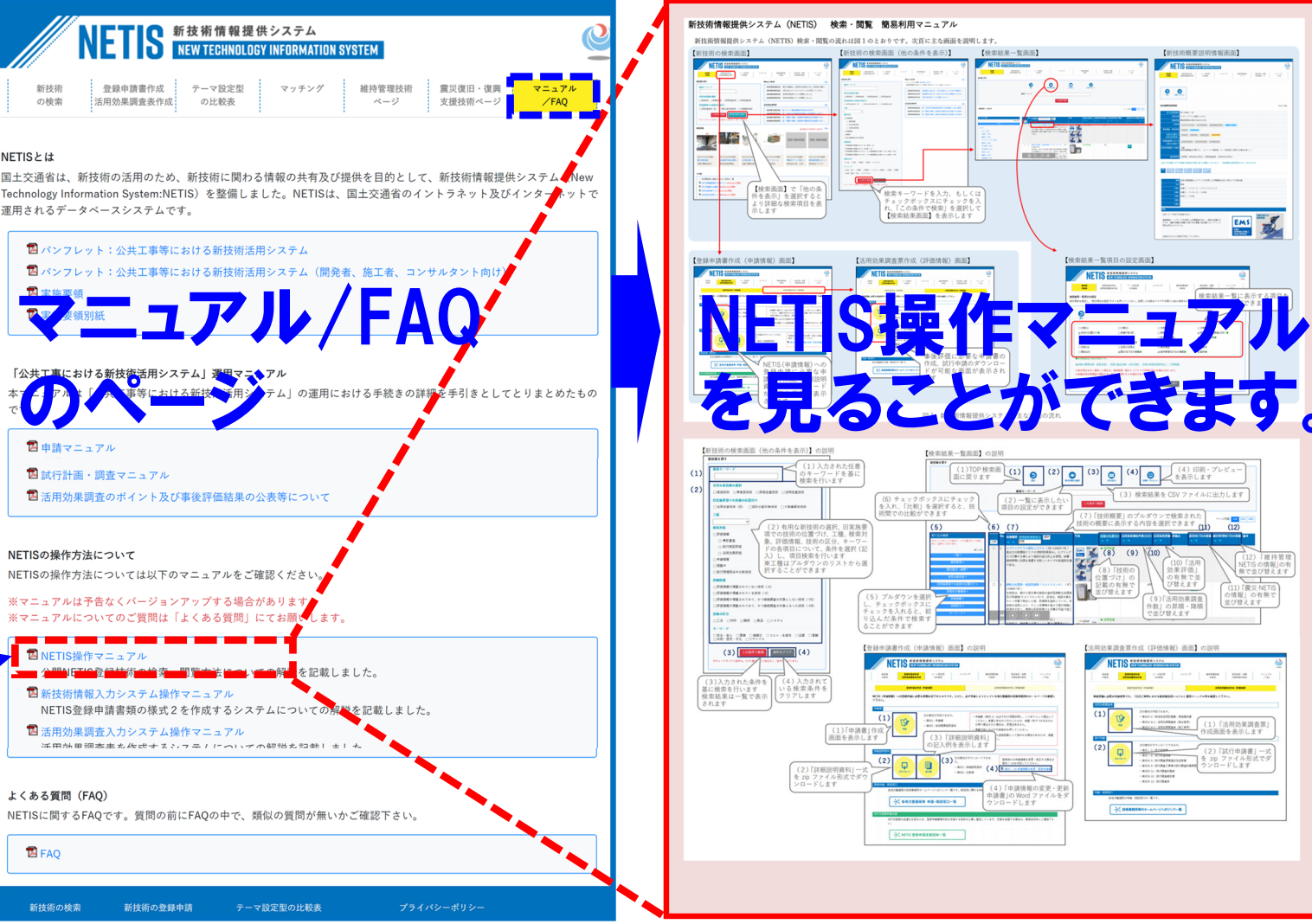